## NAS Import mit NorBit (ALKIS)

Für den NAS-Import wird neben QGIS eine funktionierende **PostgreSQL-PostGIS-Umgebung**, der **norGIS ALKIS-Importer** aus dem OSGeo4W-Paket sowie die QGIS Erweiterung **norGIS ALKIS-Einbindung** benötigt! Im Folgenden wird die Installation der erforderlichen Bestandteile sowie das Einrichten und Importieren einer NAS Schritt für Schritt dargestellt. Eine funktionierende QGIS Installation ist Voraussetzung.

## 1. PostgreSQL-PostGIS-Umgebung

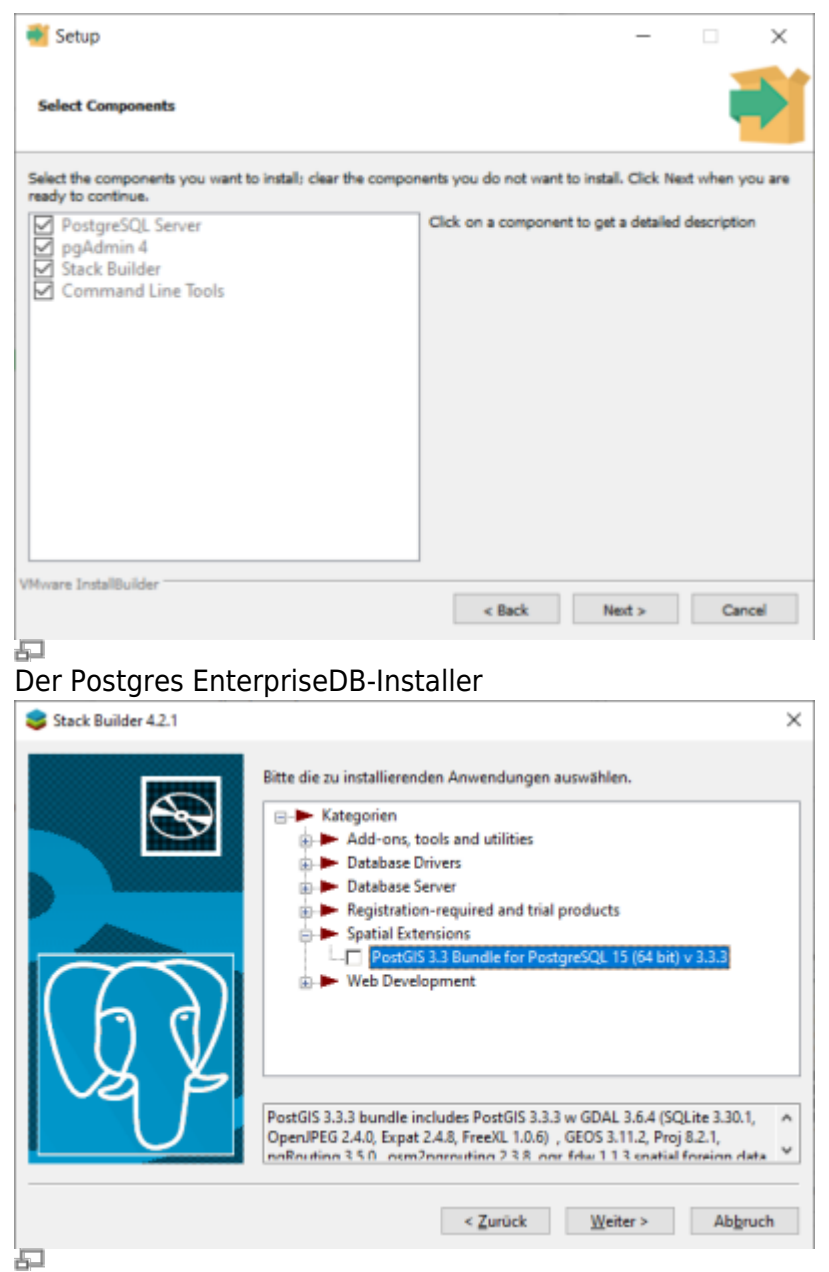

StackBuilder mit PostGIS Auswahl

1. **Postgres EnterpriseDB-Installer** downloaden und starten. Für den Download ist leider eine (kostenlose) Registrierung notwendig. Wer eine fortgeschrittene Installation ohne Registrierung durchführen möchte, wird hier fündig:

https://www.enterprisedb.com/downloads/postgres-postgresql-downloads

2. PostGIS-Erweiterung mit Hilfe des StackBuilder installieren. Der StackBuilder wird nach

Last update: 2023/06/23 ggis:advanced:d\_spezialthemen:alkis-nas-import-norgis https://lernplattform.map-site.de/doku.php/qgis/advanced/d\_spezialthemen/alkis-nas-import-norgis?rev=1687502937 08:48

Schritt 1 automatisch aufgerufen oder kann aus dem Windows Startmenü geöffnet werden

## 2. Neue Datenbank erzeugen mit PgAdmin

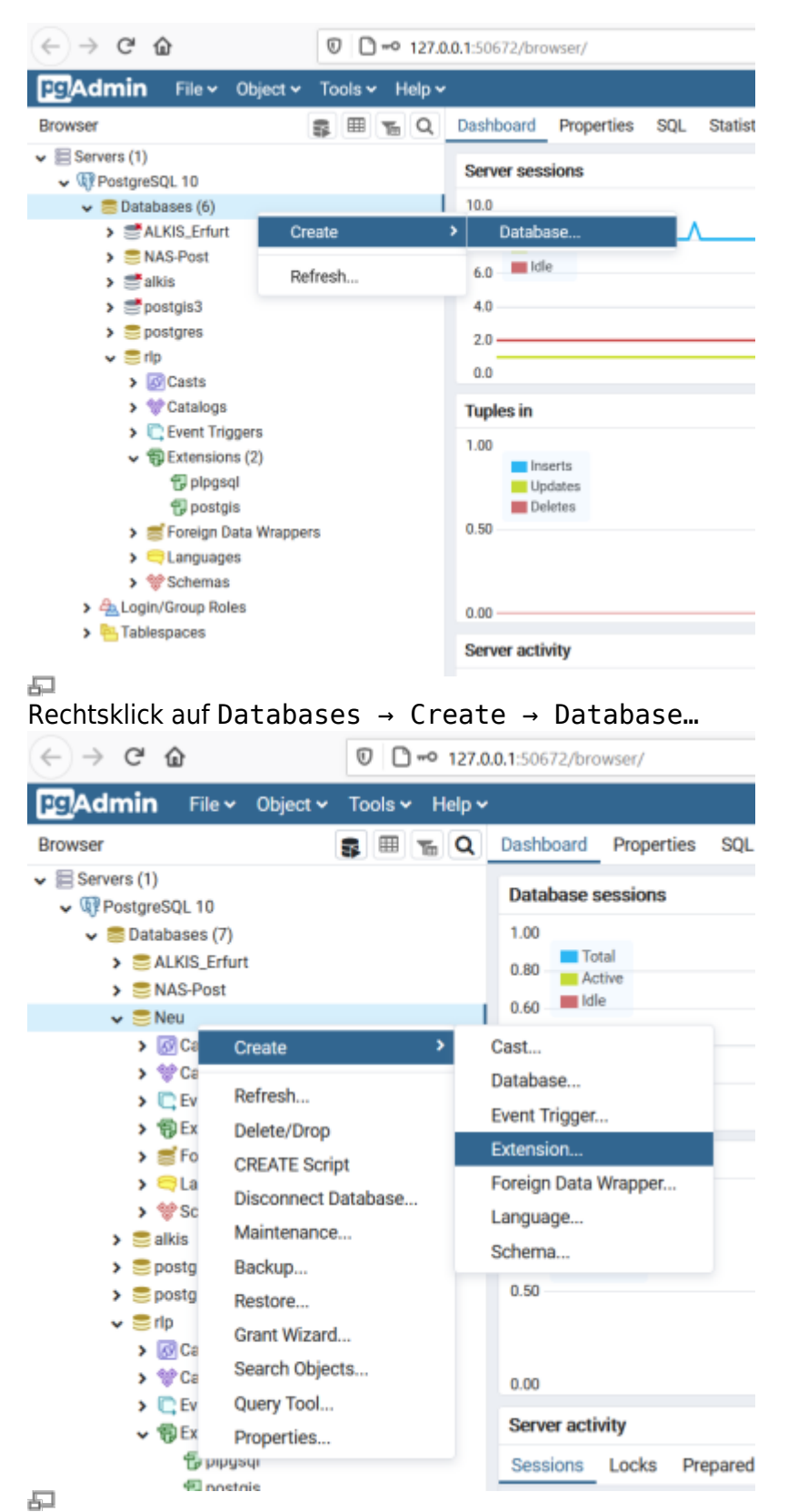

Rechtsklick auf die neue Datenbank Create → Extension...

1. PgAdmin4 öffnen und zum PostgreSQL-Server verbinden.

- 2. Rechtsklick auf Databases im Browser-Baum, dann Create → Database… auswählen.
- 3. Im erscheinenden Dialog einen Namen für die neue Datenbank eingeben und bestätigen.
- 4. Neue Datenbank im Browser-Baum auswählen und öffnen.
- 5. Rechtsklick auf Extensions im Schemas-Baum, dann Create → Extension… auswählen.
- 6. Im erscheinenden Dialog "postgis" als Name der Erweiterung eintragen und bestätigen.

## 3. ALKIS-Importer

| 030804                                                                                                    | NU Solution                                                                                                    |                                                                 |                                                                                                    |                                           |                                                                                                    |                                                                                                    |                                                                                                    |                                                                                                    |                                                                                   |
|----------------------------------------------------------------------------------------------------|----------------------------------------------------------------------------------------------------|-----------------------------------------------------------------|----------------------------------------------------------------------------------------------------|-------------------------------------------|----------------------------------------------------------------------------------------------------|----------------------------------------------------------------------------------------------------|----------------------------------------------------------------------------------------------------|----------------------------------------------------------------------------------------------------|-----------------------------------------------------------------------------------|
|                                                                                                    | w Setup                                                                                                    |                                                                 |                                                                                                    |                                           |                                                                                                    |                                                                                                    | _                                                                                                    |                                                                                                    | 1                                                                                 |
| c                                                                                                    | SGeo4W                                                                                                    | Net Rele                                                        | ease                                                                                                    | Set                                       | up Pro                                                                                                    | gramm                                                                                                    |                                                                                                    | 6                                                                                                    | 6                                                                                 |
|                                                                                                    |                                                                                                    |                                                                 |                                                                                                    |                                           |                                                                                                    |                                                                                                    |                                                                                                    | 0                                                                                                    |                                                                                   |
| D                                                                                                    | liese Setupprog<br>achfolgenden l                                                                                                    | ramm wird zur<br>Jpdates gebra                                  | r initial<br>sucht.                                                                                                    | en Inst<br>Merke                          | allation der<br>an Sie sich                                                                                                    | OSGeo4W-U<br>woSie es geo                                                                                                    | mgebung<br>speichert                                                                                                    | sowie<br>haben.                                                                                               |                                                                                   |
| D                                                                                                    | ie folgenden Se                                                                                                    | eiten werden                                                    | Sie du                                                                                                    | rch die                                   | Installation                                                                                                    | n führen. Bitte                                                                                                    | beachter                                                                                                    | Sie.                                                                                                    |                                                                                   |
| di<br>ei<br>Si<br>lö                                                                                                    | ass OSGeo4W<br>ingesetzt werde<br>ie können diese<br>ischen, hinzufü                                                                                                    | aus einer gro<br>en können. A<br>e Programm je<br>gen oder zu a | Ben Z<br>nfängl<br>derzei<br>ktualis                                                                                                    | ahl vor<br>ich wei<br>it wiede<br>sieren. | n Paketen I<br>rden davor<br>er starten, u                                                                                                    | besteht, die zu<br>n nur wenige P<br>um bei Bedarf I                                                                                                    | vielen Zi<br>lakete ins<br>Pakete zu                                                                                                    | wecken<br>talliert.<br>Ir                                                                                     |                                                                                   |
|                                                                                                    | 🔿 Schnellir                                                                                                    | nstallation                                                     |                                                                                                    |                                           |                                                                                                    |                                                                                                    |                                                                                                    |                                                                                                    |                                                                                   |
|                                                                                                    |                                                                                                    |                                                                 |                                                                                                    |                                           |                                                                                                    |                                                                                                    |                                                                                                    |                                                                                                    |                                                                                   |
|                                                                                                    |                                                                                                    |                                                                 |                                                                                                    |                                           |                                                                                                    |                                                                                                    |                                                                                                    |                                                                                                    |                                                                                   |
|                                                                                                    | Fortgesc                                                                                                    | hrittene Instal                                                 | lation                                                                                                    |                                           |                                                                                                    |                                                                                                    |                                                                                                    |                                                                                                    |                                                                                   |
|                                                                                                    |                                                                                                    |                                                                 |                                                                                                    |                                           |                                                                                                    |                                                                                                    |                                                                                                    |                                                                                                    |                                                                                   |
|                                                                                                    |                                                                                                    |                                                                 |                                                                                                    |                                           |                                                                                                    |                                                                                                    |                                                                                                    |                                                                                                    |                                                                                   |
|                                                                                                    |                                                                                                    |                                                                 |                                                                                                    |                                           | <7                                                                                                    | Zurück V                                                                                                    | Veiter >                                                                                                    | A                                                                                                    | bbreche                                                                           |
|                                                                                                    |                                                                                                    |                                                                 |                                                                                                    |                                           |                                                                                                    |                                                                                                    |                                                                                                    |                                                                                                    |                                                                                   |
|                                                                                                    |                                                                                                    |                                                                 |                                                                                                    |                                           |                                                                                                    |                                                                                                    |                                                                                                    |                                                                                                    |                                                                                   |
|                                                                                                    |                                                                                                    |                                                                 |                                                                                                    |                                           |                                                                                                    |                                                                                                    |                                                                                                    |                                                                                                    |                                                                                   |
| Geo-4                                                                                                    | 4W-Insta                                                                                                    | aller: Fo                                                       | rtae                                                                                                    | esch                                      | nritter                                                                                                    | nen Mod                                                                                                    | นร พ                                                                                                    | ählei                                                                                                    | n                                                                                 |
| Geo-4                                                                                                    | 4W-Insta                                                                                                    | ller: Fo                                                        | rtge                                                                                                    | escł                                      | nritter                                                                                                    | ien Mod                                                                                                    | us w                                                                                                    | ählei                                                                                                    | n                                                                                 |
| Geo-4                                                                                                    | 4W-Insta<br>etup - Pakete wäh                                                                                                    | aller: Fo                                                       | rtge                                                                                                    | escł                                      | nritter                                                                                                    | nen Mod                                                                                                    | us wa                                                                                                    | ählei<br>–                                                                                                    |                                                                                   |
| Geo-4<br>DSGeo4W Se                                                                                                    | 4W-Insta<br>etup - Pakete wäh                                                                                                    | aller: Fo                                                       | rtge                                                                                                    | escł                                      | nritter                                                                                                    | ien Mod                                                                                                    | us w                                                                                                    | ählei                                                                                                    | n<br>                                                                             |
| Geo-4<br>DSGeo4W Si<br>Rete wähle<br>Pakete zur                                                                                                    | 4W-Insta<br>etup - Pakete wäh<br>en<br>rinstallation wählen                                                                                                    | iller: Fo                                                       | rtge                                                                                                    | escł                                      | nritter                                                                                                    | ien Mod                                                                                                    | us wa                                                                                                    | ählei<br>–                                                                                                    | n<br>                                                                             |
| Geo-4<br>DSGeo4W Se<br>akete wähk<br>Pakete zur                                                                                                    | 4W-Insta<br>etup - Pakete wäh<br>en<br>rinstallation wählen                                                                                                    | eller: Fo                                                       | rtge                                                                                                    | esch                                      | oritter                                                                                                    | nen Mod<br>≇ ⊙vort⊛Akt.                                                                                                    | US Wa                                                                                                    | ählei<br>–                                                                                                    | n<br>G<br>Kategori                                                                |
| Geo-4<br>DSGeo4W Si<br>skete wähle<br>Pakete zur<br>chen [                                                                                                    | 4W-Insta<br>etup - Pakete wäh<br>en<br>rinstallation wählen<br>Neu                                                                                                    | Iller: Fo<br>Ien<br>Löschen                                     | rtge                                                                                                    | esch                                      | O Beha                                                                                                    | nen Mod<br>at Overh®Akt.<br>Paket                                                                                                    | US W                                                                                                    | ählei<br>–                                                                                                    | N<br>Kategori                                                                     |
| Geo-4<br>DSGeo4W Se<br>skete wähle<br>Pakete zur<br>schen [<br>Kategorie<br>E AI & Dela                                                                                                    | 4W-Insta<br>etup - Pakete wäh<br>en<br>instalation wählen<br>Neu<br>auft                                                                                                    | ller: Fo                                                        | rtge                                                                                                    | esch                                      | O Behe                                                                                                    | ten Mod<br>a Overt®Akt<br>Paket                                                                                                    | O Exp.                                                                                                    | ähler<br>–                                                                                                    | n<br>Kategori                                                                     |
| Geo-4<br>DSGeo4W Se<br>skete wähle<br>Pakete zur<br>chen [<br>Kategorie<br>E Al © Defa<br>E Commar                                                                                                    | 4W-Insta<br>etup - Pakete wäh<br>en<br>instalation wähien<br>Neu<br>auft<br>ndine_Ukätises & Do                                                                                                    | ller: Fo                                                        | rtge                                                                                                    | esch                                      | O Behe                                                                                                    | nen Mod<br>at Overf@Akt.<br>Paket                                                                                                    | US W                                                                                                    | ähler<br>–                                                                                                    | n<br>Kategori                                                                     |
| Geo-4<br>DSGeo4W S<br>skete wähk<br>Pakete zur<br>chen [<br>Categorie<br>E Al & Defa<br>E Commer<br>Desktop                                                                                                    | 4W-Insta<br>etup - Pakete wäh<br>en<br>i Instalation wählen<br>Mine_Ukäties & Div<br>o & Defast                                                                                                    | ller: Fo                                                        | rtge                                                                                                    | esch                                      | O Beha                                                                                                    | nen Mod<br># Ovort®Akt<br>Paket                                                                                                    | US Wa                                                                                                    | ähler<br>–<br>Ansicht                                                                                         | N<br>Kategori                                                                     |
| Geo-4<br>DSGeo4W So<br>exete wähle<br>Pakete zur<br>chen [<br>Categorie<br>E N & Dela<br>E Commar<br>Decktop                                                                                                    | 4W-Insta<br>etup - Pakete wäh<br>en<br>instalation wählen<br>Neu<br>aut<br>ndine_Utätise & Dr<br>a & Defaut<br>@ 3.047                                                                                                    | en<br>Löschen<br>rfest                                          | rtge<br>B                                                                                                    | s. a                                      | O Beha                                                                                                    | at Overf@Akt.<br>Paket                                                                                                    | O Eq.                                                                                                    | ähler<br><br>Ansicht                                                                                          | N<br>Kategori                                                                     |
| Geo-4<br>OsGeo4W So<br>Kete wähl<br>Pakate zur<br>chen [<br>Categorie<br>Comme<br>El Comme<br>Desktop                                                                                                    | 4W-Insta<br>etup - Pakete wäh<br>en<br>instalation wählen<br>ndine_Ublikies & Dir<br>o Diefaut<br>@ 3.0-47<br>@ Skip                                                                                                    | ller: Fo                                                        | rtge                                                                                                    | s                                         | O Beha<br>Größe<br>447k<br>314k                                                                                                    | at Overt@At.<br>Paket                                                                                                    | O Exp.                                                                                                    | ähler<br><br>Ansicht<br>Singert (5                                                                            | N<br>Kategori<br>ieolrfoDo                                                        |
| Geo-4<br>SisGeo4W Si<br>Akete wähl<br>Pakete zur<br>chen  <br>Categorie<br>El Ali & Dela<br>El Commar<br>El Desktop                                                                                                    | 4W-Insta<br>etup - Pakete wäh<br>en<br>instalation wählen<br>kuit<br>dine_Ukities & Du<br>o & Defoit<br>Skip<br>o Skip                                                                                                    | ller: Fo                                                        | rtge                                                                                                    | s. o                                      | 0 Beha<br>2056e<br>447k<br>314k<br>401k                                                                                                    | at Overf@Att.<br>Paket                                                                                                    | US Wi                                                                                                    | Ansicht<br>Ansicht<br>Simport (S<br>Fiortand                                                                  | N<br>Kategori<br>ieoInfoDol                                                       |
| Geo-4<br>SGeo4W So<br>skote wähle<br>Pakete zur<br>chen [<br>Kategorie<br>3 N & Delz<br>B Commar<br>Desktop                                                                                                    | 4W-Insta<br>etup - Pakete wäh<br>en<br>installation wählen<br>auft<br>ndine_Utätiss & Do<br>o & Defeut<br>@ 3.0.47<br>@ Skip<br>@ Skip<br>@ Skip<br>@ Skip                                                                                                    | Iller: Fo                                                       | B                                                                                                    | s 0                                       | 0 Beha<br>3166e<br>447k<br>417k<br>91,364e                                                                                                    | at Ovort@Akt.<br>Paket<br>akisimpot.no@<br>gababel.gu.GP;<br>gress:GRASS GI                                                                                                    | US Will<br>be be be be be be be be be be be be be b                                                                                                    | Ansicht<br>Ansicht<br>Simport (S<br>Frontend                                                                  | N<br>Kategoria                                                                    |
| Geo-4<br>DSGeo4W So<br>skete wähle<br>Pakete zur<br>chen [<br>Kategone<br>N & Defa<br>E Comman<br>Deektop                                                                                                    | 4W-Insta<br>etup - Pakete wah<br>en<br>instalation wählen<br>dine_Ukties & Dir<br>o Defast<br>0 30-47<br>0 Skip<br>0 Skip<br>0 Skip<br>0 Skip                                                                                                    | en<br>Löschen<br>dest                                           | rtge<br>B<br>NA<br>NA<br>NA                                                                                                    | s c                                       | 0 Beha<br>3:65e<br>447k<br>91.354k<br>94.035k                                                                                                    | at Overf@Akt.<br>Paket<br>akis-impot:reaG<br>gebabel.gui GP<br>grass-GRASS GI<br>grass-dev: GRAS                                                                                                    | C Exp.                                                                                                    | Ansicht<br>Ansicht<br>Simport (S<br>Frontend<br>thy                                                           | N<br>Kategori<br>ieoInfoDol                                                       |
| Geo-4<br>SGeo4W Si<br>skete wähl<br>Pakate zur<br>chen [<br>Categorie<br>E Commar<br>E Commar<br>Decktop                                                                                                    | 4W-Insta<br>etup - Pakete wäh<br>en<br>instalation wählen<br>ndine "Utäles & Dro<br>o D Defaut<br>@ 30-47<br>@ Skip<br>@ Skip<br>@ Skip<br>@ Skip<br>@ Skip<br>@ Skip<br>@ Skip                                                                                      | eller: Fo                                                       | RE<br>B<br>NA<br>NA<br>NA<br>NA                                                                                                    | s. c                                      | 0 Beha<br>3röße<br>447k<br>314k<br>401k<br>91.354k<br>91.354k<br>96.005k                                                                                | at Vort@Att.<br>Paket<br>akis-impot gd7:<br>gastakel gui GP:<br>grass der, GRASS G<br>grassder, GRASS g                                                                                                    | C Exp.                                                                                                    | Ansicht<br>Ansicht<br>Simport (S<br>Fiontend<br>tly                                                           | N<br>Kategori<br>ieolirfoDol                                                      |
| Geo-4<br>DSGeo4W So<br>skete wähl<br>Pakete zur<br>chen [<br>Categorie<br>I N & Dels<br>II Comma<br>I Desktop                                                                                                    | 4W-Insta<br>etup - Pakete wäh<br>en<br>installation wählen<br>aut<br>drins_Utätiss & Du<br>o Defaut<br>0 Skip<br>0 Skip<br>0 Skip<br>0 Skip<br>0 Skip<br>0 Skip<br>0 Skip<br>0 Skip                                                                                  | Iller: Fo                                                       | REAL REAL REAL REAL REAL REAL REAL REAL                                                                                                    | s. c                                      | 0 Beha<br>2005e<br>447k<br>314k<br>401k<br>91,364k<br>91,364k<br>95,505k<br>24k                                                                         | at O Vorti@ Akt.<br>Paket<br>akta-impot: nosQ<br>akta-impot: nosQ<br>akta-impot: nosQ<br>grass-GRASS GI<br>grass-GRASS GI<br>grass-GRASS GI<br>Bibap-toole: Ibaip (                                                                                                    | US Will<br>be be be be be be be be be be be be be b                                                                                                    | Ansicht<br>Ansicht<br>Simport (S<br>Frontend<br>thy                                                           | N<br>Kategori<br>ieolinfoDol                                                      |
| Geo-4<br>DSGeo4W So<br>skete wähl<br>Pakate zur<br>chen [<br>akate zur<br>Catego de<br>Bi Comma<br>Bi Comma<br>Desktop                                                                                                    | 4W-Insta<br>etup - Pakete wäh<br>en<br>instalation wählen<br>aut<br>offina_Utätise & Do<br>o & Defaut<br>0 30-47<br>0 Skip<br>0 Skip<br>0 Skip<br>0 Skip<br>0 Skip<br>0 Skip<br>0 Skip<br>0 Skip<br>0 Skip                                                           | Iller: Fo                                                       | Real Providence Providence Provid | s 0                                       | 0 Beha<br>3164<br>3144<br>401k<br>91.564<br>94.033k<br>95.056k<br>244<br>42.442k                                                                        | akis import roci<br>akis import roci<br>grababel qui GPI<br>grass: GRASS GI<br>grassdev: GRAS<br>grassd: GRASS<br>grassd: GRASS<br>grassd: GRASS<br>grassd: GRASS                                                                                                    | C Exp.<br>Exp.<br>S ALKIS Imp.<br>norGIS ALKIS<br>S Babel GUI<br>S 7.8<br>S GIS 8 nigi<br>s S 8.2<br>(pp.                                                                                                    | Ansicht<br>Ansicht<br>Soft<br>Simport (S<br>Frontend<br>thy                                                   | N<br>Kategori                                                                     |
| Geo-4<br>DisGeo4W So<br>skete wähl<br>Pakate zur<br>chen  <br>Galago de<br>El Al & Defa<br>El Commar<br>El Deditop                                                                                                    | 4W-Insta<br>etup - Pakete wäh<br>en<br>instalation wählen<br>ndine_Ublikes & Du<br>o D Defaut<br>o D Defaut<br>o Skip<br>o Skip<br>o Skip<br>o Skip<br>o Skip<br>o Skip<br>o Skip                                                                                    | eller: Fo                                                       | Real Production of the second second se                                                                                                    | s c                                       | 0 Beha<br>3r66e<br>447k<br>314k<br>401k<br>91,364k<br>91,964k<br>248,403k<br>95,805k<br>248,42,443k<br>121,352k                                         | at Vorfi® Akt.<br>Paket<br>aktsimport.moG<br>aktsimport.gd7:<br>grass.grAss g<br>grass.grAss g<br>g<br>grass.grAss g<br>g<br>grass.grAss g<br>g<br>g<br>g<br>g<br>g<br>g<br>g<br>g<br>g<br>g<br>g<br>g<br>g                                                                                                    | US Will<br>Exp.<br>IS ALKIS Importis ALKI<br>SBabel GUI<br>S 7.8<br>S GIS 8 night<br>S GIS 8 night<br>S GIS 8                                                                                                    | Areacht<br>Areacht<br>S Import (S<br>Firontend<br>thy<br>)<br>i the develo                                    | Kategori<br>GeolnfoDol                                                            |
| Geo-4<br>OSGeo4W So<br>skete wähk<br>Pakate zur<br>chen [<br>M & Deta<br>E Comman<br>Desktop                                                                                                    | 4W-Insta<br>etup - Pakete wäh<br>en<br>instalation wählen<br>aut<br>dine "Utities © Di<br>o D Defaut<br>© Skip<br>© Skip<br>© Skip<br>© Skip<br>© Skip<br>© Skip<br>© Skip<br>© Skip<br>© Skip                                                                       | ller: Fo                                                        | rtge<br>B<br>Ne<br>Ne<br>Ne<br>Ne<br>Ne<br>Ne                                                                                                    | s c                                       | 0 Beha<br>314k<br>40%<br>91,054k<br>95,058k<br>24k<br>42,442k<br>121,354k<br>124,35k<br>124,35k                                                         | ak Votie Akt.<br>Paket<br>akisimpot nord<br>akisimpot gala<br>grass-GRASS G<br>laba-tools libaj-<br>tools libaj-tools libaj-<br>gala-der (jolis Daile<br>gala-der (jolis Daile                                                                                                    | US Will<br>Exp.<br>IS ALKIS Im<br>norGIS ALKIS<br>Stabel GUI<br>S 7.8<br>S 7.8<br>S 7.  | Ansicht<br>Ansicht<br>Simport (5<br>Frontend<br>thy<br>)<br>I the devel<br>d of the de                        | N Kategori<br>Kategori<br>GeolifoDol                                              |
| Geo-4<br>DSGeo4W So<br>skete wähl<br>Pakate zur<br>chen  <br>Magorie<br>I Al Gotta<br>II Comma<br>II Deektop                                                                                                    | 4W-Insta<br>etup - Pakete wäh<br>en<br>installation wählen<br>aut<br>drins_Utätise & Du<br>e & Defaut<br>0 Skip<br>0 Skip<br>0 Skip<br>0 Skip<br>0 Skip<br>0 Skip<br>0 Skip<br>0 Skip<br>0 Skip<br>0 Skip<br>0 Skip<br>0 Skip<br>0 Skip                              | Iller: Fo                                                       | R                                                                                                    | s c                                       | 0 Beha<br>3144<br>417k<br>91,364k<br>91,364k<br>91,03k<br>24k<br>42,443k<br>121,352k<br>121,352k<br>11k<br>11k                                          | akt O Vortr@ Akt.<br>Paket<br>akts-import_noc@<br>akts-import_noc@<br>grass-grass-grass-grass-<br>grass-grass-grass-<br>grass-grass-grass-grass-<br>grass-grass-grass-grass-<br>grass-grass-grass-grass-<br>grass-grass-grass-grass-grass-grass-<br>grass-grass-grass-grass-grass-grass-grass-<br>grass-grass-grass-grass-grass-grass-grass-<br>grass-grass-grass-grass-grass-grass-grass-grass-grass-<br>grass-grass-grass-grass-grass-grass-grass-grass-grass-grass-<br>grass-grass-gr                                                                                                    | US Wa<br>beginstress<br>beginstress                                                                                                    | Ansicht<br>Ansicht<br>Simport (5<br>Frontend<br>thy<br>)<br>if the deveel<br>d of the de                      | N Kategorie<br>Kategorie<br>GeolinfoDol                                           |
| Geo-4<br>DSGeo4W So<br>skete with<br>Pakate zur<br>schen [<br>I Al 40 Dela<br>II Comme<br>II Desktop                                                                                                    | 4W-Insta<br>etup - Pakete wäh<br>en<br>instalation wählen<br>dins_Utities & Do<br>o Dofesit<br>0 Skip<br>0 Skip<br>0 Skip<br>0 Skip<br>0 Skip<br>0 Skip<br>0 Skip<br>0 Skip<br>0 Skip<br>0 Skip<br>0 Skip<br>0 Skip<br>0 Skip<br>0 Skip<br>0 Skip<br>0 Skip          | Iller: Fo                                                       | 1136<br>B<br>18<br>18<br>18<br>18<br>18<br>18<br>18<br>18<br>18<br>18<br>18<br>18<br>18                                                                                                    | s c                                       | 0 Beha<br>3166e<br>447&<br>3144<br>401k<br>91.364e<br>91.954e<br>94.093k<br>244<br>42.442k<br>121.353k<br>1k<br>1k                                      | akis import roci<br>akis import roci<br>grababel gui GP<br>grass: GRASS GI<br>grassd: GRASS GI<br>grassd: | US WA                                                                                                    | Ansicht<br>Ansicht<br>Sort<br>Simport (C<br>Frontend<br>thy<br>)<br>I the devel<br>d of the de<br>build of th | N<br>Kategori<br>Kategori<br>isolirloDol<br>oopment bri<br>velopment<br>e develop |
| Geo-4<br>OSGeo4W So<br>skete wähl<br>Pakete zur<br>kthen  <br>Kategorie<br>B Comma<br>Comma<br>C | 4W-Insta<br>etup - Pakete wäh<br>en<br>instalation wählen<br>aut<br>drine "Utätes & Du<br>o D Defaut<br>o Skip<br>o Skip<br>o Skip<br>o Skip<br>o Skip<br>o Skip<br>o Skip<br>o Skip<br>o Skip<br>o Skip<br>o Skip<br>o Skip<br>o Skip<br>o Skip<br>o Skip<br>o Skip | en<br>Löschen                                                   | 8                                                                                                    | 5 0                                       | 0 Beha<br>2005e<br>447k<br>314k<br>407k<br>91.034k<br>94.035k<br>24k<br>42.442k<br>121.034k<br>121.034k<br>121.034k<br>121.034k<br>121.034k<br>121.034k | at O Vorti@ Akt.<br>Paket<br>akta-import.mosQ<br>akta-import.mosQ<br>akta-                                                                                                    | US Will<br>Exp.<br>IS ALKIS Imp<br>norGIS ALKIS<br>Stabel GUI<br>S 7.8<br>S 7.8<br>S 7.9<br>S 7.8<br>S 7.9<br>S 7.9<br>S 7.8<br>S 7.9<br>S 7.8<br>S 7.9<br>S 7.8<br>S 7.9<br>S 7.9<br>S 7  | Ansicht<br>Ansicht<br>Simport (5<br>Frontend<br>thy<br>)<br>I the devel<br>d of the devel<br>build of th      | N<br>Kategori<br>GeolnfoDol<br>opment bri<br>velopment<br>e develop<br>>          |
| Geo-4<br>DSGeo4W So<br>skete wähl<br>Pakete zur<br>chen [<br>Kategorie<br>A & Ordet<br>E Commar<br>Desktop<br>Versitete Pa                                                                                                    | 4W-Insta<br>etup - Pakete wäh<br>en<br>instalation wählen<br>aut<br>dine Utilises © Dr<br>o © Defaut<br>© Skip<br>© Skip<br>© Skip<br>© Skip<br>© Skip<br>© Skip<br>© Skip<br>© Skip<br>© Skip<br>© Skip<br>© Skip                                                   | Iller: Fo                                                       | 8<br>8<br>96<br>96<br>96<br>96<br>96<br>96<br>96<br>96                                                                                                    | s c                                       | 0 Beha<br>3rófie<br>447k<br>91.054k<br>94.095<br>24k<br>42.442k<br>121.054k<br>121.054k<br>121.054k<br>121.054k<br>121.054k<br>121.054k<br>121.054k     | Alen Mod<br>at O Vorti@ Akt.<br>Paket<br>akts-import-mod<br>aktis-import-mod<br>aktis-import-mod<br>grass-ders-GRASS GI<br>baip-tools-libaip<br>grass-ders-GRASS GI<br>baip-tools-libaip<br>agis-ders-Golfs mail<br>agis-der-full-Golf<br>agis-der-full-free:                                                                                                    | US Will<br>DEp.<br>IS ALKIS ImmorGIS ALKI<br>Stabel GUI<br>S 7.8<br>S 7.8<br>S 7.8<br>S 7.8<br>S 7.8<br>S 7.8<br>S 7.9<br>S 7.9<br>S | Ansicht<br>Ansicht<br>Simport (5<br>Frontend<br>thy<br>)<br>i the devel<br>d of the de                        | N Kategori<br>Kategori<br>GeolinfoDol<br>opment bri<br>velopment<br>> 2           |

"alkis-import" zur Installation vormerken

- 1. Das Installations-Paket OSGeo4W (OpenSource-GIS für Windows) downloaden und im fortgeschrittenen Modus installieren
- 2. Der Installationsroutine folgen (die Voreinstellungen sind okay)
- 3. Im Abschnitt Pakete wählen den norGIS ALMy apologies for the confusion earlier. Here is the corrected version of the instructions with the original syntax: ```markdown ==== NAS Import mit NorBit (ALKIS) ===== Für den NAS-Import wird neben QGIS eine funktionierende PostgreSQL-PostGIS-Umgebung, der norGIS ALKIS-Importer aus dem OSGeo4W-Paket sowie die QGIS Erweiterung norGIS ALKIS-Einbindung benötigt! Im Folgenden wird die

Installation der erforderlichen Bestandteile sowie das Einrichten und Importieren einer NAS Schritt für Schritt dargestellt. Eine funktionierende QGIS Installation ist Voraussetzung. ==== 1. PostgreSQL-PostGIS-Umgebung ==== [

| -                                                                     | -                                                                      | 0                                                                                                    | _                                                                |                                         |       |
|-----------------------------------------------------------------------|------------------------------------------------------------------------|----------------------------------------------------------------------------------------------------|------------------------------------------------------------------|-----------------------------------------|-------|
| 📲 Setup                                                               |                                                                        |                                                                                                    | _                                                                |                                         | ×     |
| Select Components                                                     |                                                                        |                                                                                                    |                                                                  | 1                                       |       |
| Select the components you want to<br>ready to continue.               | to install; clear the compor                                           | nents you do not wan                                                                                                    | t to install. Click Ne                                           | et when yo                              | u are |
| PostgreSQL Server<br>pgAdmin 4<br>Stack Builder<br>Command Line Tools |                                                                        | Click on a compone                                                                                                    | int to get a detailed                                            | description                             |       |
| VMware InstallBuilder                                                 |                                                                        | < Back                                                                                                    | Next >                                                           | Cano                                    |       |
| 😂 Stack Builder 4.2.1                                                 |                                                                        |                                                                                                    |                                                                  |                                         | ×     |
|                                                                       | Bitte die zu installieren                                              | den Anwendungen a<br>tools and utilities<br>Drivers<br>Server<br>en-required and trial<br>ensions<br>533 Bundle for Post<br>lopment | auswählen.<br>products<br>greSQL 15 (64 bit)                     | v 3.3.3                                 |       |
| <u> </u>                                                              | PostGIS 3.3.3 bundle i<br>OpenJPEG 2.4.0, Expat<br>noRouting 3.5.0 osm | ncludes PostGIS 3.3.3<br>2.4.8, FreeXL 1.0.6)<br>2narouting 2.3.8, on                                                               | 8 w GDAL 3.6.4 (SC<br>, GEOS 3.11.2, Pro<br>r frlw 1 1 3 cnatial | Lite 3.30.1,<br>j 8.2.1,<br>foreign dat | ha v  |
|                                                                       |                                                                        | < <u>Z</u> urück                                                                                                    | Weiter >                                                         | Abbru                                   | ich   |

- Postgres EnterpriseDB-

**Installer** downloaden und starten. Für den Download ist leider eine (kostenlose) Registrierung notwendig. Wer eine fortgeschrittene Installation ohne Registrierung durchführen möchte, wird hier fündig: https://www.enterprisedb.com/downloads/postgres-postgresql-downloads - PostGIS-Erweiterung mit Hilfe des **StackBuilder** installieren. Der **StackBuilder wird nach Schritt 1 automatisch aufgerufen** oder kann aus dem Windows Startmenü geöffnet werden —- ==== 2. Neue Datenbank erzeugen mit PgAdmin ==== [ 5/6

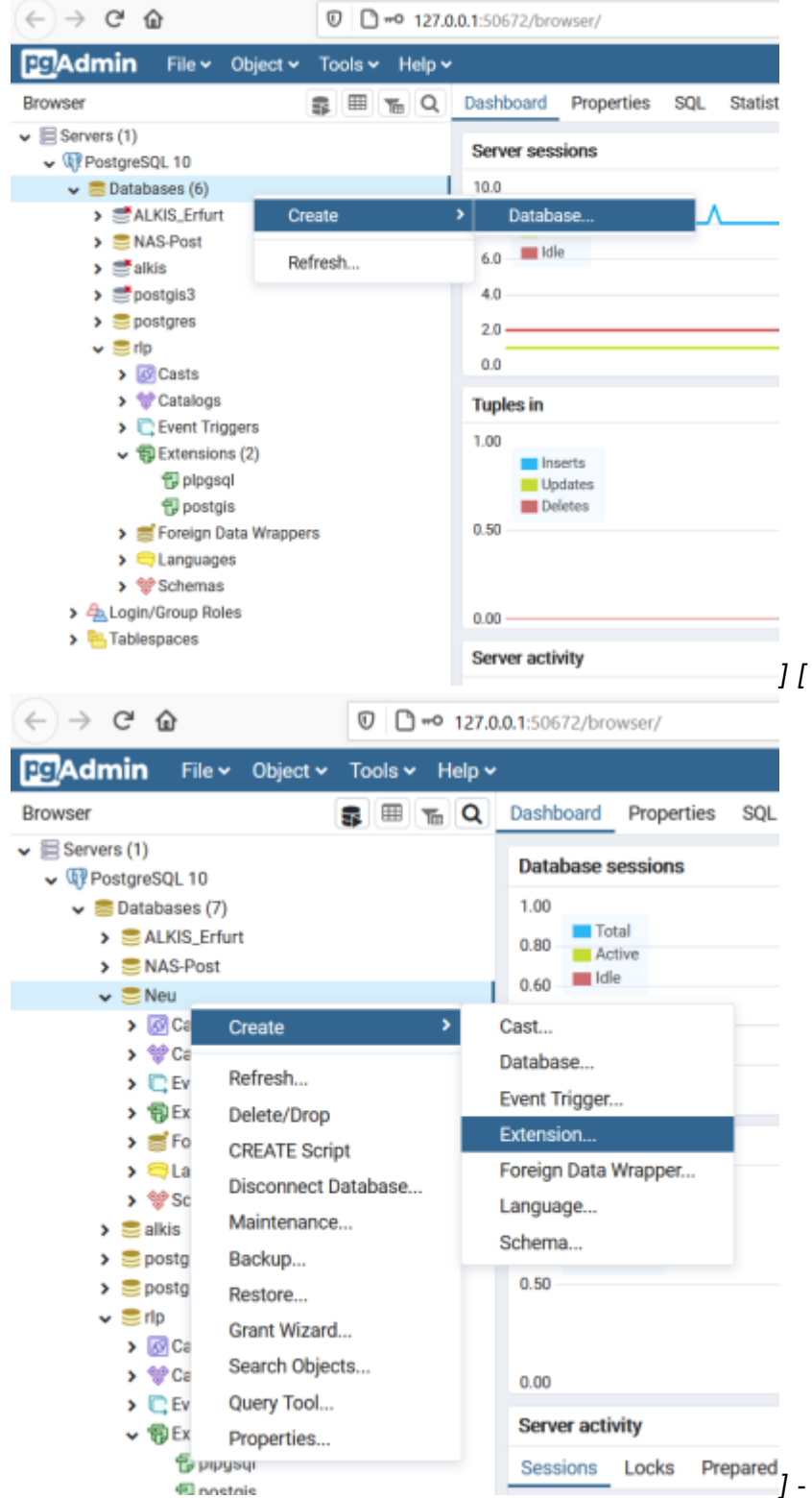

Sessions Locks Prepared] - PgAdmin4 öffnen und zum PostgreSQL-Server verbinden. - Rechtsklick auf Databases im Browser-Baum, dann Create → Database... auswählen. - Im erscheinenden Dialog einen Namen für die neue Datenbank eingeben und bestätigen. - Neue Datenbank im Browser-Baum auswählen und öffnen. -Rechtsklick auf Extensions im Schemas-Baum, dann Create → Extension... auswählen. -Im erscheinenden Dialog "postgis" als Name der Erweiterung eintragen und bestätigen. ---

|                                                                                                    |                                                                                                    |                                                                         |                                                                             | ۲                                                                                                    | OSGeo4W Setup                                                                                                    |                                    |        | - |
|----------------------------------------------------------------------------------------------------|----------------------------------------------------------------------------------------------------|-------------------------------------------------------------------------|-----------------------------------------------------------------------------|----------------------------------------------------------------------------------------------------|----------------------------------------------------------------------------------------------------|------------------------------------|--------|---|
|                                                                                                    |                                                                                                    |                                                                         |                                                                             |                                                                                                    | OSGeo4W Net Release Setup Programm                                                                                                    | ۲                                  | )      |   |
|                                                                                                    |                                                                                                    |                                                                         |                                                                             |                                                                                                    | Diese Setupprogramm wird zur initialen Installation der OSGeo4W-Umgebung<br>nachfolgenden Updates gebraucht. Merken Sie sich, wo Sie es gespeichert I                                                                                                    | sowie<br>haben.                    |        |   |
|                                                                                                    |                                                                                                    |                                                                         |                                                                             |                                                                                                    | Die folgenden Seiten werden Sie durch die Installation führen. Bitte beachter<br>dass OSGeo4W aus einer großen Zahl von Paketen besteht, die zu vielen Zu<br>eingesetzt werden können. Anfänglich werden davon nur wenige Pakete ins<br>Sie können diese Programm jederzeit wieder starten, um bei Bedarf Pakete zu<br>löschen, hinzufügen oder zu aktualisieren. | n Sie,<br>vecken<br>talliert.<br>r |        |   |
|                                                                                                    |                                                                                                    |                                                                         |                                                                             |                                                                                                    | O Schnelinstallation                                                                                                    |                                    |        |   |
|                                                                                                    |                                                                                                    |                                                                         |                                                                             |                                                                                                    |                                                                                                    |                                    |        |   |
|                                                                                                    |                                                                                                    |                                                                         |                                                                             |                                                                                                    | Fortgeschrittene Installation                                                                                                    |                                    |        |   |
|                                                                                                    |                                                                                                    |                                                                         |                                                                             | _                                                                                                    |                                                                                                    |                                    |        | _ |
| === 3                                                                                                    | AI KIS-Impor                                                                                                    | rter =                                                                  |                                                                             | = /                                                                                                    | < Zurück Weiter >                                                                                                    | Ab                                 | breche | n |
| 5.                                                                                                    | / \ / \                                                                                                    |                                                                         |                                                                             |                                                                                                    |                                                                                                    |                                    |        |   |
| OSGeo4W Setur                                                                                                    | n - Pakete wählen                                                                                                    |                                                                         |                                                                             |                                                                                                    | - 🗆 X                                                                                                    |                                    |        | - |
| OSGeo4W Setuş                                                                                                    | p - Pakete wählen                                                                                                    |                                                                         |                                                                             |                                                                                                    | ×                                                                                                    |                                    |        | - |
| OSGeo4W Setup<br>akete wählen<br>Pakete zur Inst                                                                                                | p - Pakete wählen<br>tallation wählen                                                                                                    |                                                                         |                                                                             |                                                                                                    | - □ ×                                                                                                    |                                    |        | - |
| OSGeo4W Setuş<br>a <b>kete wählen</b><br>Pakete zur Inst<br>chen                                                                                | p - Pakete wählen<br>tallation wählen<br>Löschen                                                                                                    |                                                                         |                                                                             | () Beha                                                                                                    | − □ ×<br>()<br>at ○Vort⊛Akt. ○Exp. Ansicht Kategorie                                                                                                    |                                    |        | - |
| DSGeo4W Setuş<br><b>ekete wählen</b><br>Pakete zur Inst<br>chen  <br>Categorie                                                                  | p - Pakete wählen<br>talation wählen<br>Löschen<br>Neu                                                                                                    | 8                                                                       | S Gri                                                                       | ) Behal                                                                                                    | - C ×                                                                                                    |                                    |        | - |
| OSGeo4W Setup<br>Rete wählen<br>Pakete zur Inst<br>chen  <br>Categorie<br>3 Al 😯 Default                                                        | p - Pakete wählen<br>talation wählen<br>Lüschen<br>Neu                                                                                                    | B                                                                       | 5 Gr                                                                        | ) Beha                                                                                                    | - C ×                                                                                                    |                                    |        | _ |
| DSGeo4W Setup<br>skete wählen<br>Pakete zur Inst<br>schen [<br>Kategorie<br>El Al & Defaut<br>El Commandin                                      | p - Pakete wählen<br>talation wählen<br>Utlachen<br>Neu<br>w. Uklies & Default                                                                                                    | B                                                                       | 5 Gr                                                                        | ) Beha                                                                                                    | - C ×                                                                                                    |                                    |        | - |
| OSGeo4W Setuq<br>Secte wählen<br>Pakete zur inst<br>uchen [<br>Kategosie<br>∃ Al � Default<br>⊞ Commandin<br>⊟ Desktop �                        | p - Pakete wählen<br>talation wählen<br>Löschen<br>Neu<br>ne_Ukätise & Default<br>Default<br>Default                                                                                                    | 8                                                                       | S Ge                                                                        | ) Behai                                                                                                    | - C X                                                                                                    |                                    |        | - |
| oSGeo4W Setuq<br>skete wählen<br>Pakete zur inst<br>schen [<br>Kategorie<br>∃ Al & Default<br>⊞ Commandin<br>⊟ Desktop &                        | p - Pakete wählen<br>talation wählen<br>Löschen<br>Neu<br>e_Utätise & Default<br>Default<br>0 deaut<br>0 deaut                                                                                                    | 8                                                                       | S Gr                                                                        | ) Beha<br>iče<br>417k                                                                                                    |                                                                                                    |                                    |        | - |
| DSGeo4W Setuy<br>Pakate wählen<br>Pakate zur Inst<br>Ichen [<br>Categorie<br>3 Al & Default<br>81 Commandin<br>12 Desktop &                     | p - Pakete wählen<br>talation wählen<br>Neu<br>e_blätise & Default<br>Default<br>0 Skip<br>A Skip                                                                                                    | B                                                                       | S Grd                                                                       | O Beha<br>iSe<br>447k<br>314k                                                                                                    |                                                                                                    |                                    |        | - |
| DSGeo4W Seba<br>skete wählen<br>Pakete zur Inst<br>ichen  <br>Kategorie<br>E Al & Default<br>E Commandin<br>E Desktop &                         | P - Pakete wählen<br>talation wählen<br>Neu<br>we_Ublikes & Default<br>Default<br>& 3:047<br>& Skip<br>& Skip<br>& Skip<br>& Skip<br>& Skip                                                                                                    | B                                                                       | S Grd<br>nja<br>nja                                                         | Beha     Beha     Beha     Sibe     447k     314k     401k     91 364                                                                                                    |                                                                                                    |                                    |        |   |
| DSGeo4W Setu<br>skete wählen<br>Pakete zur Inst<br>schen [<br>Kategorie<br>All & Default<br>El Commandin<br>El Deektop &                        | p - Pakete wählen<br>talation wählen<br>kalation wählen<br>Neu<br>we_Ukätises & Default<br>Default<br>Ø Skip<br>Ø Skip<br>Ø Skip<br>Ø Skip<br>Ø Skip                                                                                                    | B<br>Na<br>Na                                                           | S Gre<br>Na<br>Na<br>Na<br>Na<br>Na<br>Na<br>Na                             | Beha     Beha     Se     447     47     314     401     91,364     94,064                                                                                                    |                                                                                                    |                                    |        | - |
| DSGeo4W Setu<br>Rete wählen<br>Pakate zur Inst<br>chen [<br>Kategorie<br>⊒ Al & Default<br>⊞ Commandim<br>⊟ Deektop &                           | p - Pakete wählen<br>talation wählen<br>Löschen<br>Neu<br>e_Ukätise @ Default<br>Default<br>@ 3:047<br>@ 3:0p<br>@ 3:0p<br>@ 3:0p<br>@ 3:0p<br>@ 3:0p<br>@ 3:0p                                                                                                    | B<br>NA<br>NA<br>NA                                                     | 5 Grd<br>npb<br>npb<br>npb<br>npb<br>npb<br>npb<br>npb<br>npb<br>npb        | <ul> <li>Behai</li> <li>Behai</li> <li></li></ul> |                                                                                                    |                                    |        |   |
| OSGeo4W Seba<br>Pakete wählen<br>Pakete zur inst<br>schen [<br>Kategosie<br>∃ Al & Default<br>⊞ Commandin<br>⊟ Deektop &                        | p - Pakete wählen<br>talation wählen<br>Löschen<br>Neu<br>we_Ublities & Default<br>Opfault<br>& 3.0-47<br>& Skip<br>& Skip<br>& Skip<br>& Skip<br>& Skip<br>& Skip<br>& Skip<br>& Skip<br>& Skip<br>& Skip<br>& Skip<br>& Skip<br>& Skip                                                                                                    | B<br>nk<br>nk<br>nk                                                     | 5 Grd<br>npb<br>npb<br>npb<br>npb<br>npb<br>npb<br>npb<br>npb<br>npb<br>npb | Beha<br>ifie<br>447k<br>401k<br>91,364k<br>95,504k<br>35k                                                                                                    |                                                                                                    |                                    |        |   |
| OSGeo4W Seba<br>akete wählen<br>Pakete zur Inst<br>uchen [<br>Kategorie<br>⊟ Al & Default<br>⊞ Commandin<br>⊟ Deektop &                         | P - Pakete wählen<br>talation wählen<br>kalation wählen<br>Neu<br>Meu<br>Meu<br>befault<br>Obfault<br>Obfault                                                                                                    | 8<br>194<br>194<br>194<br>194<br>194<br>194<br>194<br>194<br>194<br>194 | S Ged<br>(1)<br>(1)<br>(1)<br>(1)<br>(1)<br>(1)<br>(1)<br>(1)               | <ul> <li>Beha</li> <li>66e</li> <li>447k</li> <li>314k</li> <li>401k</li> <li>91,364k</li> <li>94,093k</li> <li>95,8096k</li> <li>24k</li> <li>242</li> <li>42</li> </ul>                                                                                                    |                                                                                                    |                                    |        | - |
| OSGeo4W Setua<br>akete wählen<br>Pakete zur Inst<br>uchen [<br>Kategote<br>⊟ All ⊕ Default<br>⊞ Commandin<br>⊟ Desktop ⊕                        | p - Pakete wählen<br>talation wählen<br>kalation wählen<br>Neu<br>Neu<br>Oufwalt<br>Opfault<br>Opfault<br>Opfa | 8<br>8<br>196<br>196<br>196<br>196<br>196<br>196<br>196                 | S Get                                                                       | <ul> <li>Behai</li> <li>Behai</li> <li></li></ul> |                                                                                                    |                                    |        | - |
| OSGeo4W Setuq<br>akete wählen<br>Pakete zur Inst<br>uchen [<br>Kategorie<br>⊟ Al ⊕ Default<br>⊞ Commandin<br>⊟ Deektop ⊕                        | p - Pakete wählen<br>talation wählen<br>kalation wählen<br>Neu<br>Neu<br>Orfault<br>Orfault                                                                                                    | B<br>NA<br>NA<br>NA<br>NA<br>NA<br>NA<br>NA<br>NA                       | S Gré<br>npa<br>npa<br>npa<br>npa<br>npa<br>npa<br>npa<br>npa<br>npa<br>npa | <ul> <li>Behal</li> <li>66e</li> <li>447k</li> <li>314k</li> <li>401k</li> <li>91,354k</li> <li>94,093k</li> <li>95,0006k</li> <li>24k</li> <li>42,442k</li> <li>121,352k</li> <li>12k</li> </ul>                                                                                                    |                                                                                                    |                                    |        | - |
| OSGeo4W Setu<br>akete wählen<br>Pakete zur ins<br>uchen [<br>Kategote<br>⊟ Al & Default<br>⊞ Commandin<br>⊟ Deektop &                           | p - Pakete wählen<br>talation wählen<br>Läschen<br>Neu<br>Neu<br>Default<br>Default<br>De                                                                                                    | B<br>NA<br>NA<br>NA<br>NA<br>NA<br>NA                                   | S Gré<br>nip<br>nip<br>nip<br>nip<br>nip<br>nip<br>nip<br>nip<br>nip<br>nip | <ul> <li>Behal</li> <li>66e</li> <li>447%</li> <li>314k</li> <li>401k</li> <li>91,364k</li> <li>94,093k</li> <li>95,806k</li> <li>24k</li> <li>42,442k</li> <li>121,352k</li> <li>121,352k</li> <li>1k</li> <li>1k</li> </ul>                                                                                                    |                                                                                                    |                                    |        | - |
| OSGeo4W Seba<br>Pakete wählen<br>Pakete zur inst<br>schen [<br>Rategorie<br>∃ Al & Default<br>⊞ Commandin<br>⊟ Desktop &                        | p - Pakete wählen<br>talation wählen<br>talation wählen<br>Neu<br>Neu<br>Neu<br>Neu<br>Neu<br>9 3.047<br>9 3kp<br>9 3kp                                                                                                    | B<br>NA<br>NA<br>NA<br>NA<br>NA<br>NA<br>NA<br>NA                       | S Gri<br>nip<br>nip<br>nip<br>nip<br>nip<br>nip<br>nip<br>nip<br>nip<br>ni  | <ul> <li>Behal</li> <li>66</li> <li>447k</li> <li>314k</li> <li>401k</li> <li>91,364k</li> <li>94,093k</li> <li>95,009k</li> <li>24k</li> <li>42,443k</li> <li>121,352k</li> <li>121,352k</li> <li>1k</li> </ul>                                                                                                    |                                                                                                    |                                    |        |   |
| OSGeo4W Setur<br>Pakete wählen<br>Pakete zur inst<br>uchen I<br>Kategorie<br>■ AI ⊕ Default<br>⊞ Commandin<br>⊞ Desktop ⊕<br><                  | p - Pakete wählen<br>talation wählen<br>Läschen<br>Neu<br>Default<br>Default  | B<br>NA<br>NA<br>NA<br>NA<br>NA<br>NA<br>NA<br>NA                       | S Get<br>Pro-<br>Pro-<br>Pro-<br>Pro-<br>Pro-<br>Pro-<br>Pro-<br>Pro-       | <ul> <li>Behal</li> <li>66e</li> <li>447k</li> <li>314k</li> <li>3134k</li> <li>91,364k</li> <li>94,093k</li> <li>94,093k</li> <li>95,006k</li> <li>24k</li> <li>42,442k</li> <li>121,352k</li> <li>121,352k</li> <li>1k</li> </ul>                                                                                                    |                                                                                                    |                                    |        |   |
| oSGeo4W Sebu<br>akete wählen<br>Pakete zur inst<br>uchen [<br>Kategorie<br>I Al ⊕ Default<br>B Commandin<br>B Deektop ⊕<br>(<br>Verabete Pakete | p - Pakete wählen<br>talation wählen<br>talation wählen<br>Neu<br>Neu<br>Neu<br>Meu<br>9 3.0-47<br>9 Skp<br>9 Skp                                                                                                    | 8<br>NA<br>NA<br>NA<br>NA<br>NA<br>NA<br>NA<br>NA                       | 5 Gr<br>                                                                    | <ul> <li>Behal</li> <li>66</li> <li>447k</li> <li>314k</li> <li>401k</li> <li>91,364k</li> <li>94,093k</li> <li>95,2004k</li> <li>42,442k</li> <li>121,352k</li> <li>12k</li> <li>12k</li> <li>12k</li> </ul>                                                                                                    |                                                                                                    |                                    |        |   |

(OpenSource-GIS für Windows) downloaden und im fortgeschrittenen Modus installieren - Der Installationsroutine folgen (die Voreinstellungen sind okay) - Im Abschnitt Pakete wählen den norGIS ALKIS

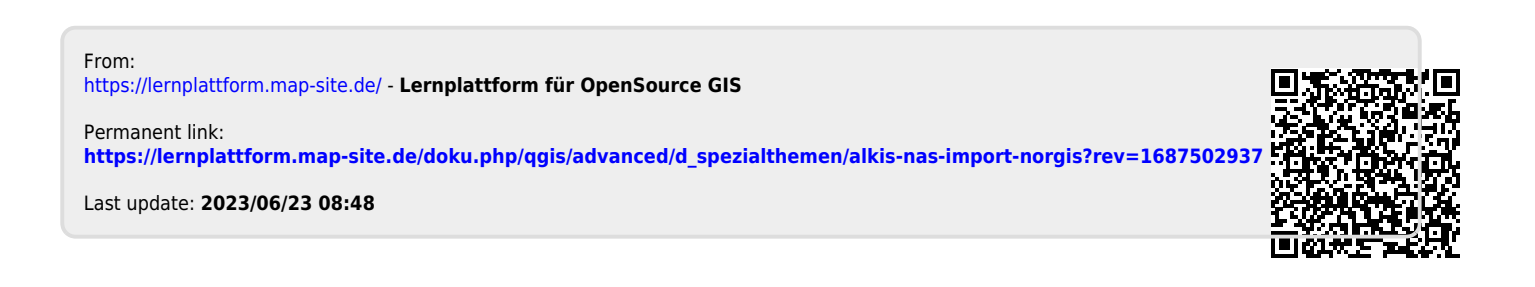